# בחינות בית במודל - הנחיות למורה

## סמסטר א׳ תשפי׳א

## 1. הוספת תלמידים לקורס במודל

כל סטודנט שרוצה לממש בחינה חייב להיות רשום למודל. רשאים להצטרף למודל כל תלמידי הקורס מסמסטר קודם הזכאים לממש מועד בחינה נוסף/עוקב בסמסטר הנוכחי.

הוספת תלמיד למודל תעשה על ידי המרצה רק לאחר בדיקת ואישור המזכירות.

student על מנת לאפשר למצטרפים גישה לבחינה, יש להוסיף את הסטודנט בהרשאת

לינק להנחיות להוספת תלמיד למודל

### .2 אין צורך ברישום לבחינה

אין צורך לנהל רישום לבחינה

אין הגבלת גישה לבחינה - הבחינה במודל תהיה פתוחה לכל הסטודנטים הרשומים למודל, בשני מועדי הבחינה.

## .3 בניית המבחן במודל

### שלב אי: בחירת רכיב הבחינה במודל - קיימות 2 אפשרויות לבניית המבחן

- <u>מודל רכיב מטלה :</u> רכיב מטלה : מבחן המתקיים ברכיב ״מטלה״ ב-Moodle, הסטודנטים מגישים קובץ דרך Moodle. <u>לינק הנחיות לבניית מבחן ברכיב מטלה</u>
  - .2 <u>מודל רכיב בוחן:</u> בניית מבחן מקוון דרך המודל מבחן המתקיים ברכיב ״בוחן״ ב-Moodle, מענה הסטודנטים ישירות ב-Moodle (שאלות אמריקאיות/נכון לא נכון/רב בחירה/שאלות פתוחות ועוד). <u>לינק</u> הנחיות לבניית מבחן ברכיב בוחן

### שלב בי: הגדרת זמני המבחן

יש להגדיר מתי המבחן יהיה פתוח ולכמה זמן מרגע הכניסה. כלומר אפשר לקבוע את הזמן בו המבחן יהיה חשוף לתלמידים.

#### שלב גי: טוהר בחינות

יש להגדיר שהסטודנט נדרש לחתום על הצהרת טוהר הבחינות ברכיב בוחן/מטלה.

בבחינת בית יש לבחור נוסח הצהרה ייללא השגחה.יי

<u>לינק למדריך הוספת הצהרת טוהר הבחינות</u>

נוסח ההצהרה :

#### הצהרה על טוהר הבחינות

בחינה זו הינה בחינת בית בה ניתן אמון מלא בסטודנט/ית. אני מתחייב/ת לשמור על טוהר הבחינה בהתאם לכללי המוסר בכלל והוראות האוניברסיטה בפרט. אני מודע/ת לכך שההעתקה בבחינה או עזרה בהעתקה פוגעת פגיעה חמורה בטוהר הבחינות ומהוות עבירות אתיות. אני מצהיר/ה שאענה על שאלות הבחינה בכוחות עצמי בלבד וללא שימוש בחומר עזר אסור.

האמור לעיל איננו גורע מחובות הסטודנט לפי תקנוני האוניברסיטה ובפרט תקנוני המשמעת. אני מאשר את האמור לעיל

### שלב די :הגבלת זמן הכניסה לבחינה.

בבחינת בית הסטודנטים נדרשים להיכנס מיד עם פתיחת המבחן, בשעת הבחינה הרשמית ולמשך 15 דקות בלבד, למודל ולחתום על הצהרת טוהר הבחינות, רק אז יוכל הסטודנט לקבל את שאלון הבחינה. מי שלא יתום על ההצהרה בפרק הזמן הנ״ל לא יוכל להבחן. נבצע זאת על ידי יצירת הגבלת זמן לרכיב מקדים למבחן (סטודנטים בוחרים קבוצה) והגבלת גישה לבוחן/מטלה למי שלא חלק מאותה הקבוצה.

יש ליצור רכיב ייתלמידים בוחרים קבוצהיי. מדריד

- ניתן להגדיר רק קבוצה אחת של הרשמה למבחן. חשוב לחדד לסטודנטים בהוראות למבחן כי כל מי
  שבוחר בקבוצה זו ניגש למבחן וגם אם לא יגיש טופס יקבל 0.
- b. בהגדרות הרכיב ״הגבלת בחירה לתקופת זמן הבאה״ יש להגדיר את הזמן כ15 דקות הראשונות של המבחן

תחת רכיב בוחן / מטלה שיצרתם בשלב א יש להגדיר הגבלת גישה רק לסטודנטים שרשומים לקבוצה. מדריד

## 4. דגשים חשובים:

סטודנט שיבצע את שלב בחירת הקבוצה ויקבל גישה לשאלון המבחן, יחשב כתלמיד שנבחן בבחינה, גם אם יחליט לא להגיש את טופס הבחינה. לפיכך, הציון שידווח למערכת יהיה ציון 0 (נכשל).

משך הזמן שנקבע להגשת בחינת בית - אינו משקף את משך הזמן הנדרש לענות על שאלון הבחינה. מרצה כל קורס שיש בו מבחן בית יכתוב לסטודנט כמה זמן יש להגשה (למשל 12 שעות) וכמה זמן מוערך שייקח לתלמיד לענות של שאלות המבחן (למשל 2.5 שעות).

מרצי הקורס <u>לא</u> חייבים לענות לשאלות לאורך כל שעות המבחן. כל מרצה יפרסם מה הנהלים אצלו, כמה זמן הוא יהיה זמין לקבל שאלות, איך ניתן לשלוח לו שאלות, ועד מתי הוא יענה על שאלות.

## 5. תמיכה טכנית בבניית המבחן:

ניתן להעזר במסמד הנחיות שהכינו וירטואל טאו בנושא הכנת מבחנים מקוונים ובמדריכים בנוגע לתפעול המודל.

**חשוב:** לאחר סיום הגדרת המבחן במודל, יש לשלוח מייל לוירטואל טאו עם פרטי הקורס בבקשה שיעברו על כלל ההגדרות לקראת המבחן. בכל בעיה יש לפנות למוקד תמיכה במייל : <u>virtualt@tauex.tau.ac.il</u>

## .6. <u>תמיכת טכנית במהלך הבחינה (לסגל ההוראה בלבד ולא לסטודנטים):</u>

במידה ויש תקלה בזמן הבחינה, צוות Virtual Tau זמין לתמיכה בימים אי-הי בשעות 08:00 - 08:00

טלפונים : 03-6405527, 050-2142588

במייל: <u>virtualexams@tauex.tau.ac.il</u> - יש לציין את הפרטים הבאים:

בנושא : דחוף ! מבחן עכשיו בקורס \_\_\_\_

בגוף המכתב יש לכתוב :

פרטי הקורס : שם הקורס, מספר הקורס

מסי טלפון להתקשרות

תיאור הבעיה